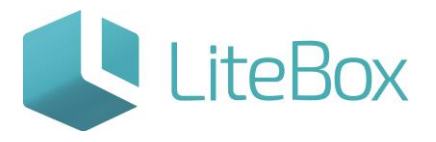

## ОТЛОЖЕННЫЙ ЧЕК

Руководство пользователя

версия LiteBox 1.0

© 2016 Ульяновск

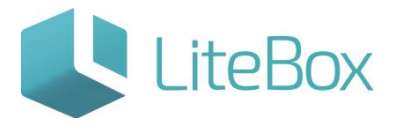

## ОТЛОЖЕННЫЙ ЧЕК

Для создания чека возврата необходимо нажать клавишу «о» или на функциональную

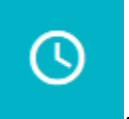

кнопку «Отложить текущий чек»

| • Отсканируйте ШК, введите код товара или наим                   | енование |       |
|------------------------------------------------------------------|----------|-------|
| Чек №18 от 06.12.2015 13:43:33                                   |          |       |
| Батончик шоколадный ТВИКС XTRA песочн в мол<br>шок 85гр          | 1.000    | 35.00 |
| Жевательная резинка ОРБИТ Белоснежный<br>классический 14г Россия | 2.000    | 38.00 |
| Батончик шоколадный БАУНТИ Мультипак                             | 1.000    | 37.00 |
|                                                                  |          |       |
| К оплате: 11(                                                    | 0.00     |       |
| Оплата                                                           |          |       |

В открывшемся окне подтвердите действие:

| Вы действительно хотите отлож | αить чек № 18 ? |
|-------------------------------|-----------------|
| ОК                            | Отмена          |

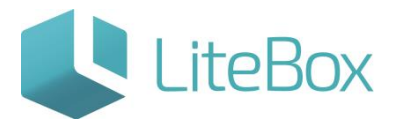

Текущий чек считается отложенным и соответственно можно дальше работать с новым чеком.

Вернуться к отложенному чеку можно, нажав клавишу «І» или нажать на функциональную кнопку «Вернуться к отложенному чеку».

| • Отска | • Отсканируйте ШК, введите код товара или наименование |  |  |  |
|---------|--------------------------------------------------------|--|--|--|
|         |                                                        |  |  |  |
|         |                                                        |  |  |  |
|         |                                                        |  |  |  |
|         |                                                        |  |  |  |
| 2       |                                                        |  |  |  |
| ī       |                                                        |  |  |  |
|         |                                                        |  |  |  |
|         |                                                        |  |  |  |
|         |                                                        |  |  |  |
|         | /                                                      |  |  |  |
| 0 x 2   |                                                        |  |  |  |
| 0       | Оплата                                                 |  |  |  |

В открывшемся окне выберите чек, отметив его галочкой и нажав кнопку «Продолжить работу»:

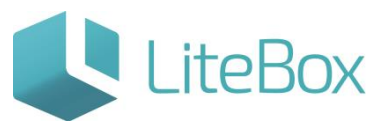

| Отложенные чеки                                         |                                   |         | € |
|---------------------------------------------------------|-----------------------------------|---------|---|
| Чек №19 от 06.12.2015 13:46:48<br>Сумма чека: 745.60 р. | Тип чека: Продажа<br>Кассир Васек |         | 2 |
| Чек №18 от 06.12.2015 13:43:33<br>Сумма чека: 110.00 р. | Тип чека: Продажа<br>Кассир Васек |         | 2 |
|                                                         |                                   |         |   |
|                                                         | Продолжить работу                 | Закрыть |   |

Отложенный чек открыт, можно продолжать с ним работать: добавлять или удалять товары, осуществлять оплату по чеку.

| <ul> <li>Отсканируйте ШК, введите код товара или наименование</li> </ul> |                                  |             |       |  |
|--------------------------------------------------------------------------|----------------------------------|-------------|-------|--|
| Чек №18                                                                  | от 06.12.2015 13:43:33           |             |       |  |
| Батончик<br>шок 85гр                                                     | шоколадный ТВИКС XTRA песочн в м | юл<br>1.000 | 35.00 |  |
| Жевательная резинка ОРБИТ Белоснежный классический 14г Россия            |                                  | 2.000       | 38.00 |  |
| Батончик                                                                 | шоколадный БАУНТИ Мультипак      | 1.000       | 37.00 |  |
|                                                                          |                                  |             |       |  |
|                                                                          |                                  |             | -     |  |
| К оплате: 110.00                                                         |                                  |             |       |  |
| 0                                                                        | Оплата                           |             |       |  |

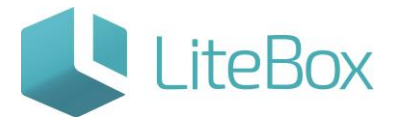

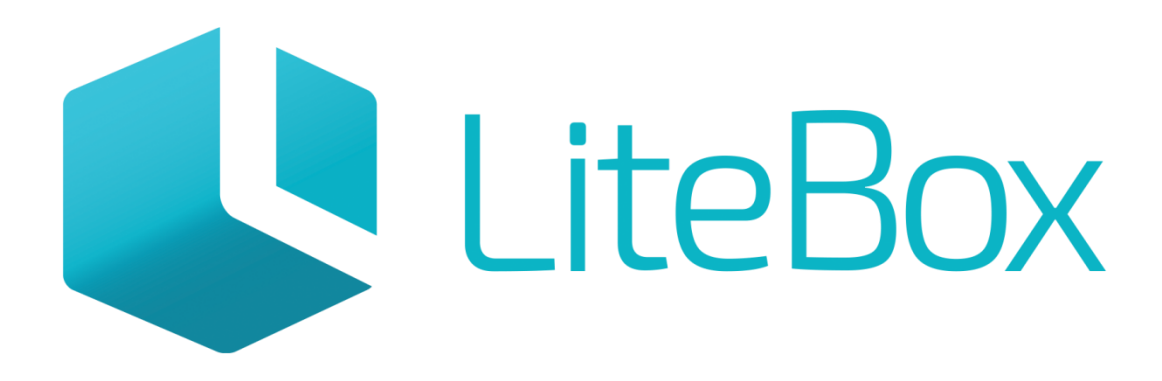

## Управляй магазином легко!